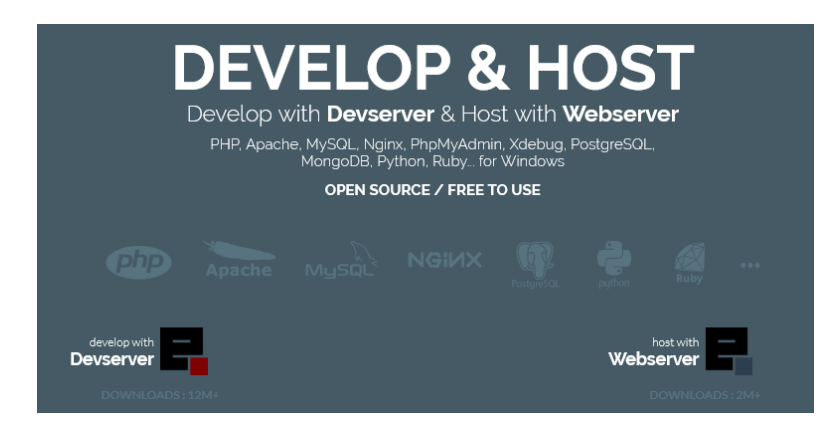

| 1. | Installer EasyPHP :                                      | 2 |
|----|----------------------------------------------------------|---|
| 2. | Démarrer les serveurs                                    | 3 |
| 3. | Ajouter un répertoire sur un autre lecteur (conseillé) : | 4 |
| 4. | Créer la base de données avec Phpmyadmin                 | 5 |
| 5. | Installer Wordpress                                      | 6 |

# Créer un serveur local avec easyphp

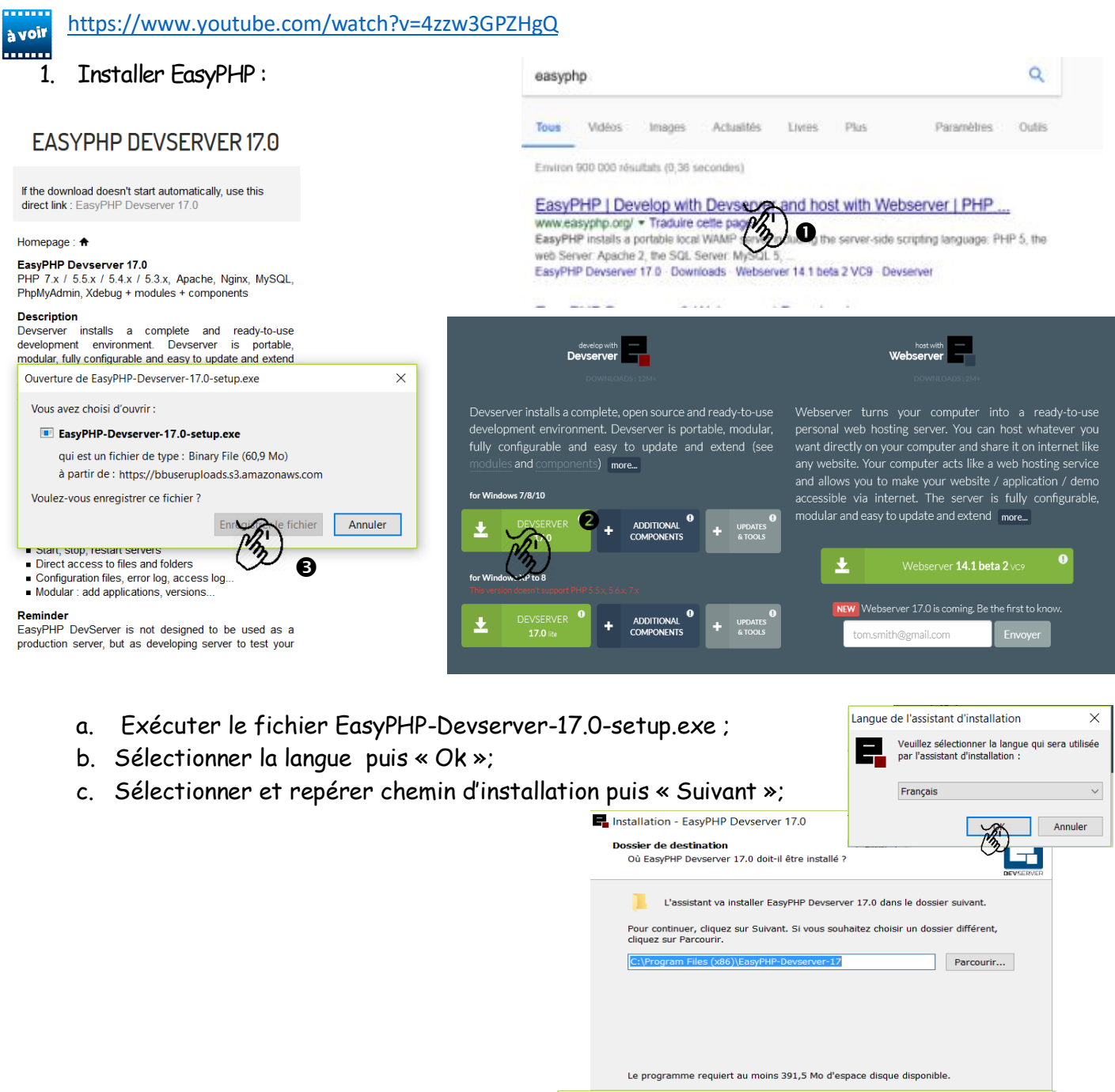

|                                                                                                    | Le programme requiert au moins 391,5 Mo d'espace disque disponible.                                                                                                    |
|----------------------------------------------------------------------------------------------------|----------------------------------------------------------------------------------------------------|
| Installation - EasyPHP Devserver 17.0 - 🗆 🗙                                                                                                    | Installation - EasyPHP Devserver 17.0 - 🗌 🗙                                                                                                    |
| Tâches supplémentaires         Quelles sont les tâches supplémentaires qui doivent être effectuées ?         GEVEENVER                                                                   | Prêt à installer<br>L'assistant dispose à présent de toutes les informations pour installer EasyPHP<br>Devserver 17.0 sur votre ordinateur.                                                                                                    |
| Sélectionnez les tâches supplémentaires que l'assistant d'installation doit effectuer<br>pendant l'installation de EasyPHP Devserver 17.0, puis cliquez sur Suivant.<br>Additional icon: | Cliquez sur Installer pour procéder à l'Installation ou sur Précédent pour revoir ou<br>modifier une option d'installation.<br>Dossier de destination :<br>C:\Program Files (x86)\EasyPHP-Devserver-17<br>Tâches supplémentaires :<br>Additional icon:<br>Create a desktop icon |
| < Précédent Stron> Annuler                                                                                                    | < Précédent Instant Annuler                                                                                                    |

e. Patienter puis «Terminer»;

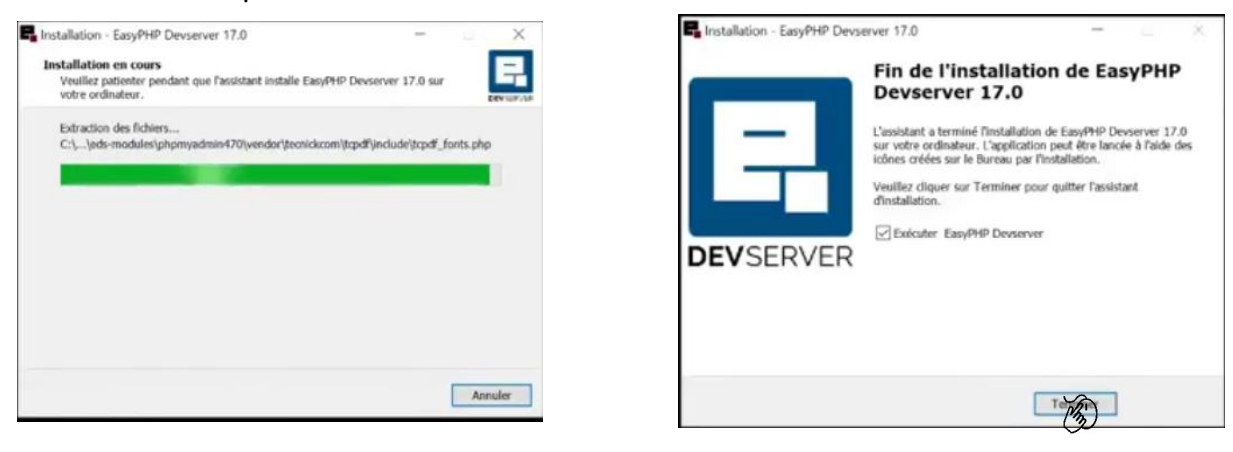

- 2. Démarrer les serveurs
  - a. L'icône Devenuer 17 a été ajouté au bureau ;
  - b. L'icône se place à droite du bouton d'affichage des icônes cachées dans le menu des icônes cachés;

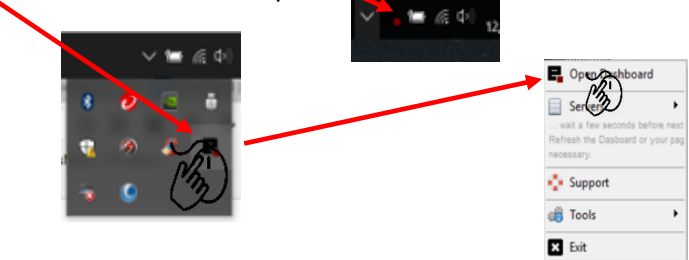

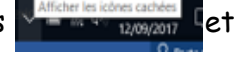

3

| WORKING DIRECTORIES         Organise your working environment by listing your working directories below. All files in your working directories will be interpreted by the server.         Warning: if you use a removable drive, use the "Portable Directory" below.         If you use a removable drive, store your files in the directory indicated below.         If you use a removable drive, store your files in the directory indicated below.         Image: Comparison of the directory of the directory indicated below.         Image: Comparison of the directory indicated below.         Image: Comparison of the directory indicated |                                              |                                                                                                    |                 |
|----------------------------------------------------------------------------------------------------|----------------------------------------------|----------------------------------------------------------------------------------------------------|-----------------|
|                                                                                                    | WORKING DIRECTORI                            | ES<br>Ing your working directories below. All files in your working directories will be interpreted by the serve | <del>ار</del> . |
|                                                                                                    | If you use a removable drive, store your fil | les in the directory indicated below.                                                                            | dd directory    |
| MODULES                                                                                                    | Portable Directory                           | III C:\Program Files (x86)\EasyPHP-Devserver-17\eds-www                                                          |                 |
| MODULES  MySQL Administration : PhpMyAdmin 4.7.0  MySQL Administration : PhpMyAdmin 4.7.0                                                                                                    |                                              |                                                                                                    |                 |
| MySQL Administration : PhpMyAdmin 4.7.0                                                                                                    | MODULES                                      |                                                                                                    |                 |
| (A Marcol Administration - Bhalá Admin 4.7.0.                                                                                                    | A MySQL Administration : PhpMyAd             | imin 4.7.0 🔅                                                                                                    |                 |
|                                                                                                    | MySQL Administration - Photo Ad              | tmin 4 7 0 🔅                                                                                                    |                 |

PHP CODE TESTER

ATENTION! Les serveurs http et base de données sont « start » et PhpMyAdmin est grisé : les serveurs sont inactifs

c. Pour démarrer les serveurs, deux possibilités :

★ Sur ▶ start pour les deux serveurs ;

ΟU

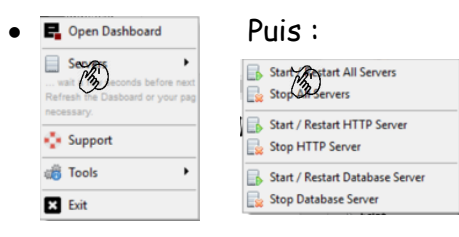

d. -L'actualisation de la page signale l'activation des serveurs et l'accès au module PhpMyAdmin (gras):

|                                             | HTTP SERVER DATABASE SERVER                                                                                                    |
|---------------------------------------------|----------------------------------------------------------------------------------------------------|
| NATENTION!                                  | WORKING DIRECTORIES<br>Organise your working environment by listing your working directories below. All files in your working directories will be interpreted by the server.<br>Warning: If you use a removable drive, use the "Portable Directory" below. |
| Indication de l'emplacement par             | If you use a removable drive, store your files in the directory indicated below.    Portable Directory  C:\Program Files (add)\targhter-Deveryer-17\u00eds-aux                                                                                             |
| défaut du répertoire contenant les<br>sites | MODULES                                                                                                    |
|                                             | MySQL Administration : PhpMyAdmin 4.7.0      rem     4 and models                                                                                                    |

- 3. Ajouter un répertoire sur un autre lecteur (conseillé):
  - a. Sur + add directory ;
  - b. Créer un répertoire dans le lecteur choisi : par exemple « messites » sur D :;
  - c. Puis renseigner les champs **1**et**2**:
  - F+ d. **1**:

| d. Et enfin « save ».                                                                                                    | Working directory name                                                                                                 |
|----------------------------------------------------------------------------------------------------|----------------------------------------------------------------------------------------------------|
|                                                                                                    | Example: "Project Alpha"<br><b>Note</b> : the prefix 'edsa-' will be added to the name in order to avoid any conflict. |
|                                                                                                    | edsa- messites                                                                                                    |
| Remarque                                                                                                    | 2 Path to the working directory<br>Example: "D:\Development\Project-Alpha"                                             |
| Le nouveau répertoire de travail                                                                                                    | d'imessites                                                                                                    |
| apparait et peut, éventuellement,                                                                                                    | cancel                                                                                                    |
| etre supprime <b>U</b>                                                                                                    |                                                                                                    |
| WORKING DIRECTORIES                                                                                                    |                                                                                                    |
| Organise your working environment by listing your working direct<br>Warning: if you use a removable drive, use the "Portable Director | tories below. All files in your working directories will be interpreted by the server.<br>ory" below.                  |
| ≣ messites i≣                                                                                                    | d:\messites\                                                                                                    |

Add Working Directory

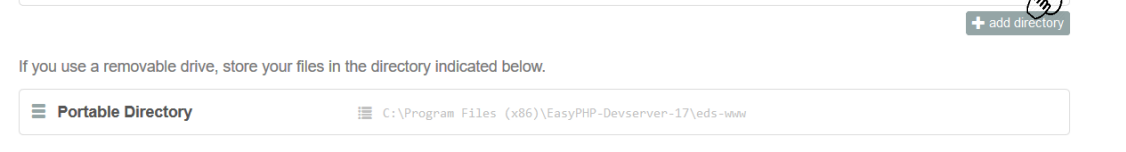

- e. Dans l'explorateur, aller sur le dossier D: puis dans le dossier « messites » et ajouter un dossier « monpremiersite »;
- f. 🕑 🛈 puis 🖄 🛛 pour ouvrir le répertoire dans un nouvel onglet du client web ;

### WORKING DIRECTORIES

| Organ<br>Warpi | ise your working e<br>ng: if you use a re | nvironment by listing your worki<br>movable drive, use the "Portabl | ing director | ories below. All files in your w<br>ry" below. | orking directo | ories will be interprete | d by the server. |
|----------------|-------------------------------------------|---------------------------------------------------------------------|--------------|------------------------------------------------|----------------|--------------------------|------------------|
| = [            | nessitr Ouvrir I                          | e lien dazzyun nouvel onglet                                        |              | \messites\                                     |                |                          | ×                |
| U              | Ouvrir I<br>Marque                        | e lien <b>date</b> une fenêtre de navigation<br>-page sur ce lien   | privée       |                                                |                |                          | + add directory  |
| If you         | use a r <u>E</u> nregis                   | trer la cible du lien sous                                          |              | ted below.                                     |                |                          |                  |
| L'onglet est a | jouté ;                                   | <u>Eichier Édition</u> <u>A</u> ffichage <u>H</u>                   | istorique    | <u>M</u> arque-pages <u>O</u> utils <u>?</u>   |                |                          |                  |
|                |                                           | EasyPHP Devserver                                                   | ×            | Index of /edsa-messites                        | × +            |                          |                  |
|                |                                           | ( 127.0.0.1/edsa-me                                                 | essites/     |                                                |                |                          |                  |

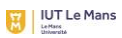

• Le répertoire « monpremiersite » est accessible.

|                 | BACK to DASHBOARD |      |
|-----------------|-------------------|------|
| Name            | Last modified     | Size |
| monpremiersite/ | 2017-09-12 20:06  | -    |
|                 |                   |      |

g. 🛞 Permet d'ouvrir le répertoire dans l'explorateur .

# WORKING DIRECTORIES

| Organise your wor<br>Warning: if you us | rking environment by listi<br>se a removable drive, us            | ing your working directories belo<br>e the "Portable Directory" below<br>Open in File E | w. All files in your working dire | ectories will be interp | preted by the server. |
|-----------------------------------------|-------------------------------------------------------------------|-----------------------------------------------------------------------------------------|-----------------------------------|-------------------------|-----------------------|
| ≡ messites                              |                                                                   | i≣ d:\essit                                                                             | 25\                               |                         | ×                     |
|                                         |                                                                   | (Z)                                                                                     |                                   |                         | + add directory       |
|                                         | Fichier Accueil Part                                              | age Affichage                                                                           |                                   |                         |                       |
|                                         | $\leftarrow \rightarrow \vee \uparrow \blacksquare \rightarrow 0$ | Ce PC > DATA (D:) > messites                                                            |                                   |                         |                       |
|                                         | Accès rapide                                                      | Nom                                                                                     | Modifié le                        | Туре                    | Taille                |
|                                         | Access aprice                                                     | monpremiersite                                                                          | 12/09/2017 20:06                  | Dossier de fichiers     |                       |

- 4. Créer la base de données avec Phpmyadmin
  - a. 🛞 Sur « open »;

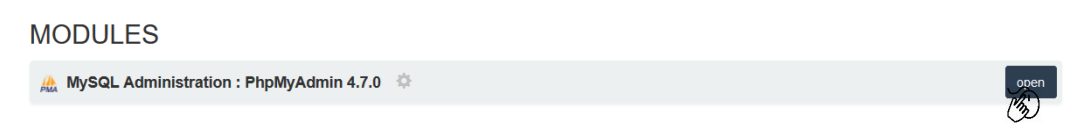

b. 🛞 sur « Nouvelle base de données ;

| phpMuAdmin               | - C Serveu: 127.0.0.1                                                                       |                    |
|--------------------------|---------------------------------------------------------------------------------------------|--------------------|
|                          | 🕞 Bases de données 📙 SQL 🐁 État 🖭 Comptes utilisateurs 🚍 Exporter 🚍 Importer 🎤 Paramètres 📗 | . Ré               |
|                          | Paramètres généraux Serve                                                                   | eur o              |
| Nouvelle Date de donnees | Interclassement pour la connexion au serveur      Utf8mb4_general_ci                        | rveur<br>pe de     |
|                          | · Ver                                                                                       | rsion (            |
|                          | Paramètres d'affichage Utili                                                                | ilisateu<br>u de c |

c. Renseigner le champ **1**; « créer » **2** puis fermer la page ;

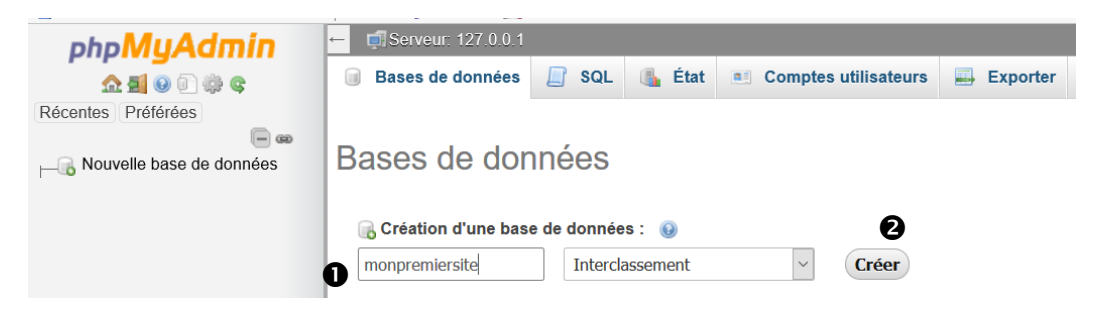

#### IUT Le Mans

## 5. Installer Wordpress

- a. Télécharger l'archive wordpress : 20p 9.0 Mo ici : <u>https://fr.wordpress.org/</u> (cf tutoriel wordpress) ;
- Copier l'archive dans le dossier « monpremiersite » (cf § 3.g) ; b.
- Décompresser l'archive dans ce dossier ; c.
- d. Ouvrir le Dashboard EasyPhp;

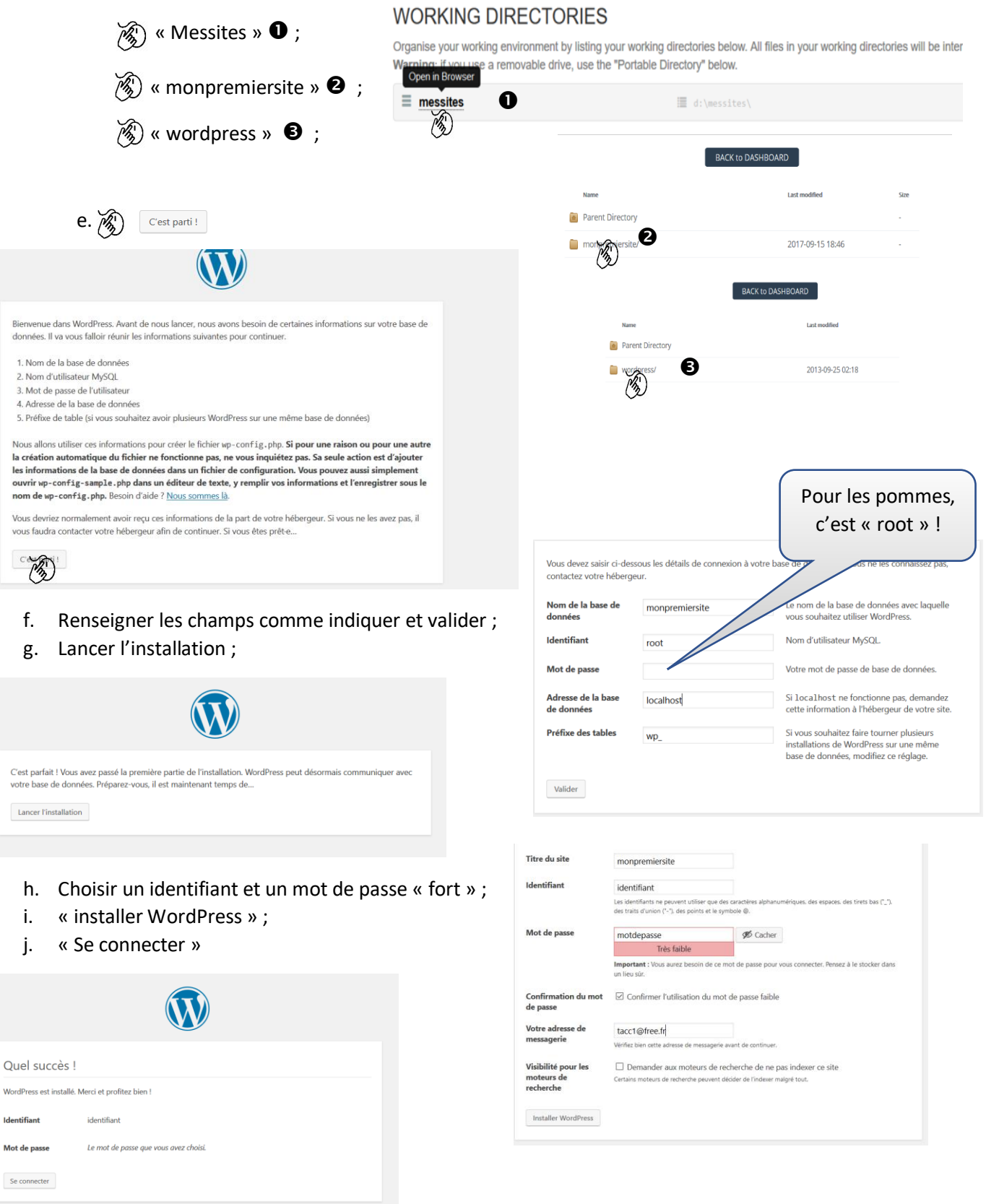

#### IUT Le Mans

k. Saisir les identifiants :

| Nom d'utilisateur ou adresse e-mail<br>identifiant<br>Mot de passe |
|--------------------------------------------------------------------|
| Se souvenir de moi Se connecter                                    |
| Mot de passe oublié ?<br>← Retour vers monpremiersite              |

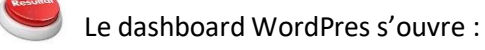

127.0.0.1/edsa-messites/monpremiersite/wordpress/wp-admin/

| Tableau de bord                      | Tableau de bord                                   |                                 |                    | Options de l'écran 🔻 🛛 A |
|--------------------------------------|---------------------------------------------------|---------------------------------|--------------------|--------------------------|
| <b>cueil</b><br>ises à jour <b>2</b> | Bienvenue dans WordPress I                        |                                 |                    | © Fer                    |
| Articles                             | Voici quelques liens pour vous aider à démarrer : |                                 |                    |                          |
| Médias                               | Lancez-vous !                                     | Étapes suivantes                | Plus d'actions     |                          |
| Pages                                | December 201                                      | Écrivez votre premier article   | Gérez vos widget   | s ou vos menus           |
| Commentaires                         | Personnalisez votre site                          | + Ajoutez une page « À propos » | Activez ou désact  | ivez les commentaires    |
| Apparence                            | ou alors, changez complètement de thème           | Affichez votre site             | Plus d'information | ns pour bien démarrer    |
| Extensions 📵                         |                                                   |                                 |                    |                          |
| Utilisateurs                         | D'un coup d'œil                                   | Brouillon rapide                | ▲                  |                          |
| Outils                               | 📌 1 articles 📗 1 page                             | Titre                           |                    |                          |
| Réglages                             | 1 commentaire                                     | Ordenez unus en tête 2          |                    |                          |
|                                      | WordPress 4.8.1 avec le thème Twenty Seventeen.   | Qu avez-vous en tete f          |                    |                          |
|                                      | Activité                                          |                                 |                    |                          |
|                                      | 6 1 P / / · · ·                                   | Enregistrer le brouillon        | 1                  |                          |

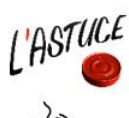

Sur « titre du site » et « ouvrir le lien dans un nouvel onglet » O donne un aperçu du site 🛛 :

| C .                                                                           | Sécurisé   https://monpremiersite400.wordpress.com                                                                                                  | (T) Time                         | du site                                                                                                    |                          |
|-------------------------------------------------------------------------------|----------------------------------------------------------------------------------------------------|----------------------------------|----------------------------------------------------------------------------------------------------|--------------------------|
| Amplications                                                                  | D localizet                                                                                                    | (W inte                          |                                                                                                    |                          |
| a supercenter                                                                 |                                                                                                    | Applic                           | tions C localhost                                                                                                    |                          |
| Mon see                                                                       | Lecteur                                                                                                    | 🕅 Mon                            | site 🖬 Lecteur                                                                                                    |                          |
| Itre ds       Itre ds       Itre ds       Itre ds       Itre ds       Itre ds | u site<br>Ouvrir le lien dans un nouvell onglet<br>Ouvrir le lien dans une nouvelle fenêtre<br>Ouvrir le lien dans une fenêtre en navigetion privée | tdPress.com !<br>menu 🕥 Mon site |                                                                                                    | Titre du site            |
| 📋 Plan                                                                        | Enregistrer le lien sous<br>Copier l'adresse du lien                                                                                                | A Pi                             |                                                                                                    | À PROPOS ACCUEIL CONTACT |
| Manage                                                                        | Inspecter Coll+M                                                                                                    | si +1                            | Statement and a statement of the statement of the stateme |                          |

Une modification dans le premier onglet (tableau de bord), après actualisation du deuxième onglet, permet de visualiser cette modification.